# Anwesenheitsliste pro Mitglied für gewisse Tätigkeiten (z. B.: Feuerwehrhausbau, -renovierung)

- Voraussetzungen:
- Export erzeugen
- Export entpacken und Datei auswählen
- Export bearbeiten
- Pivot Tabelle einfügen

## Voraussetzungen:

- Berichte sind in FDISK dokumentiert
- Es wurden ggf. eigene Berichtsarten definiert (siehe Tätigkeitsunterarten hier: Tätigkeitsberichte)

### Export erzeugen

- 1. Öffnen von "FW" "Datenexport"
- 2. Einsatzberichte auswählen
- 3. Gewünschten Zeitraum auswählen
- Ausführen drücken
   Warten ... 😳
- 6. Fertigen Export downloaden

| HOME                                                                                                    | Export                                                                                                    |                              |                  |                      |            |
|----------------------------------------------------------------------------------------------------|----------------------------------------------------------------------------------------------------|------------------------------|------------------|----------------------|------------|
| FW<br>FW<br>Akten<br>Ansuchen (25/40/50)<br>Atemluftflaschenfüllbuch<br>Atemschutzdienstbuch<br>Bekkeidung<br>Datenexport<br>Dienstpostenplan<br>Einsatzverrechnung – Mahnungen<br>Einsatzverrechnung – Mahnungen<br>Erreichbarkeiten<br>Fahrzeuge<br>FJ-Statistik<br>Förd.Ansuchen(Geräte)<br>Fünkgeräte | Datenexport*         Einsatzberichte         Instanz*         07246       FF         Datum von*         01.08.2019         Ausführen | Sitzendorf bis* 31.08.2019   |                  |                      |            |
| Geräte<br>Lenkberechtigungen 5.5t                                                                                                    | Export                                                                                                    | Status                       | Letzte Änderung  | Info                 | Aktion     |
| Mitglieder                                                                                                    | FW-Daten                                                                                                    | Download wurde durchgeführt! | 29.11.2019 18:32 | Datenexport beendet! | <b>₽</b> X |
| Rechnungswesen<br>Rufempfänger                                                                                                    | Einsatzberichte                                                                                                    | Download wurde durchgeführt! | 02.01.2020 16:22 | Datenexport beendet! | <b>₩</b> X |
| Sirenensteuerungen                                                                                                    |                                                                                                    |                              |                  |                      |            |

#### Download des Exports über Downloaden Button

Auf aktuellen Zeitstempel prüfen (ggf. ist noch ein älterer Export vorhanden) - abwarten bis Export abgeschlossen ist!

| Einsatzberichte Der letzte Export war erfolgreich | 11.01.2020 18:39 | Datenexport beendet! | X |
|---------------------------------------------------|------------------|----------------------|---|
|---------------------------------------------------|------------------|----------------------|---|

## Export entpacken und Datei auswählen

07246EINSATZSTATISTIK11012020183803 11.01.2020 18:43 WinRAR-ZIP-Archiv

1. Export Ordner entpacken

| 🔊 einsatzberichte             | 11.01.2020 18:39 | Microsoft Excel-C | 4 KB   |
|-------------------------------|------------------|-------------------|--------|
| 🔊 einsatzberichte_fahrzeuge   | 11.01.2020 18:39 | Microsoft Excel-C | 3 KB   |
| 🔊 einsatzberichte_mitglieder  | 11.01.2020 18:39 | Microsoft Excel-C | 24 KB  |
| 📳 mitglieder                  | 11.01.2020 18:39 | Microsoft Excel-C | 14 KB  |
| 📳 taetigkeitsberichte         | 11.01.2020 18:39 | Microsoft Excel-C | 28 KB  |
| aetigkeitsberichte_fahrzeuge  | 11.01.2020 18:39 | Microsoft Excel-C | 1 KB   |
| aetigkeitsberichte_mitglieder | 11.01.2020 18:39 | Microsoft Excel-C | 170 KB |
| 🛓 uebungsberichte             | 11.01.2020 18:39 | Microsoft Excel-C | 2 KB   |
| 🔊 uebungsberichte_fahrzeuge   | 11.01.2020 18:39 | Microsoft Excel-C | 1 KB   |
| 🔊 uebungsberichte_mitglieder  | 11.01.2020 18:39 | Microsoft Excel-C | 11 KB  |

2. Gewünschte Datei öffnen

## Export bearbeiten

|                                                       | fw_nummer name  | ber_numme bezeichnung | unkrufname standesbuch id_mit | glieds vorname zun  | ame einsatzzeit | on einsatzzeit_bis kd | t fahrer     | atemschutz vollsch | utz diensthaben rese | rve laufende nujah | r Taetigkeitsa Taetigkeitsunterart                  |
|-------------------------------------------------------|-----------------|-----------------------|-------------------------------|---------------------|-----------------|-----------------------|--------------|--------------------|----------------------|--------------------|-----------------------------------------------------|
|                                                       | 7246 Sitzendorf | 199/2019              |                               | and the second      | 01.08.2019 1    | 1:00 01.08.2019 17:00 | 0            | 0 0                | 0 0                  | 0 199              | 2019 sonstige Feu FF Haus neu - Vorbereitungs-/Baua |
|                                                       | 7246 Sitzendorf | 199/2019              | 100                           | entra bereket sejae | 01.08.2019 1    | 1:00 01.08.2019 18:00 | 0            | 0 0                | 0 0                  | 0 199              | 2019 sonstige Feu FF Haus neu - Vorbereitungs-/Baua |
| <ol> <li>Nicht benötigte Snalten entfernen</li> </ol> | 7246 Sitzendorf | 199/2019              |                               | second and and      | 01.08.2019 1    | i:00 01.08.2019 18:00 | 0            | 0 0                | 0 0                  | 0 199              | 2019 sonstige Feu FF Haus neu - Vorbereitungs-/Baux |
| 1. Mont benougle opation entremen                     | mar manual data | 100/0010              |                               |                     | A1 A0 3010 1    |                       |              | • •                | · ·                  | A 100              |                                                     |
| <ol> <li>Kombiniarta Namanaanalta ainfür</li> </ol>   | 00              |                       |                               |                     |                 |                       |              |                    |                      |                    |                                                     |
|                                                       | Jen             |                       |                               |                     |                 |                       |              |                    |                      |                    |                                                     |
|                                                       |                 |                       |                               |                     |                 |                       |              |                    |                      |                    |                                                     |
| standesbuch id_mitglieds vorname zuname               | Name            | einsatzzeit_von       | einsatzzeit_bis               | laufende_n          | ujahr           | Taetigkeitsa          | a Taetigkeit | sunterart          |                      |                    |                                                     |
| 104 070007 Details Michigan                           |                 | 01 00 0010 10.0       | 01 00 0010 17:00              | 100                 | 201             |                       | ee marine as |                    | ·····                |                    |                                                     |

| `    | / f <sub>x</sub> : | =D2 & " " & C2 | 2             |   |
|------|--------------------|----------------|---------------|---|
|      | С                  | D              | E             |   |
| ds v | vorname            | zuname         | Name          | e |
| 7    | Patrick            |                | =D2 & " " & C | 2 |
| 12   | Rornhard Io        |                |               | C |

3. Formel hinunterziehen + kopieren

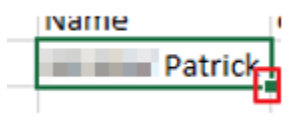

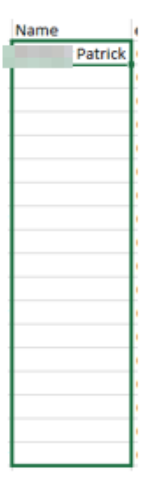

4. Zeitspalte einfügen

| einsatzzeit_von | einsatzzeit_bis | Zeit |
|-----------------|-----------------|------|
|                 |                 |      |

5. Formel einfügen

| 1900.01<br>X       | Auss <u>c</u> hneide                                                                       | 199                                                                                                    | 201                                                                                                    |                                                                                                    |                                                                                                    |                                                                                                    |                                                                                                    |
|--------------------|--------------------------------------------------------------------------------------------|----------------------------------------------------------------------------------------------------|----------------------------------------------------------------------------------------------------|----------------------------------------------------------------------------------------------------|----------------------------------------------------------------------------------------------------|----------------------------------------------------------------------------------------------------|----------------------------------------------------------------------------------------------------|
| En                 |                                                                                            | 6.1.1                                                                                                    |                                                                                                    |                                                                                                    |                                                                                                    |                                                                                                    |                                                                                                    |
|                    | K <u>o</u> pieren                                                                          |                                                                                                    |                                                                                                    |                                                                                                    |                                                                                                    |                                                                                                    |                                                                                                    |
| 6                  | Einfügeopt                                                                                 | ionen:                                                                                                    |                                                                                                    |                                                                                                    |                                                                                                    |                                                                                                    |                                                                                                    |
|                    | nhalte einfü                                                                               | iaen                                                                                                    |                                                                                                    |                                                                                                    |                                                                                                    |                                                                                                    |                                                                                                    |
| ø                  | Intelligente                                                                               | Suche                                                                                                    |                                                                                                    |                                                                                                    |                                                                                                    |                                                                                                    |                                                                                                    |
| -                  | Zellen ginfü                                                                               | gen                                                                                                    |                                                                                                    |                                                                                                    |                                                                                                    |                                                                                                    |                                                                                                    |
| -                  | Zellen lösch                                                                               | en                                                                                                    |                                                                                                    |                                                                                                    |                                                                                                    |                                                                                                    |                                                                                                    |
|                    | Inhalte lösch                                                                              | nen                                                                                                    |                                                                                                    |                                                                                                    |                                                                                                    |                                                                                                    |                                                                                                    |
| 僵                  | Schnellanaly                                                                               | (se                                                                                                    |                                                                                                    |                                                                                                    |                                                                                                    |                                                                                                    |                                                                                                    |
| -                  | Filter                                                                                     |                                                                                                    | •                                                                                                    |                                                                                                    |                                                                                                    |                                                                                                    |                                                                                                    |
|                    | Sortieren                                                                                  |                                                                                                    | •                                                                                                    |                                                                                                    |                                                                                                    |                                                                                                    |                                                                                                    |
| <b>₽</b>           | Kom <u>m</u> entar                                                                         | einfügen                                                                                                    |                                                                                                    |                                                                                                    |                                                                                                    |                                                                                                    |                                                                                                    |
| - =                | Zellen forma                                                                               | atieren                                                                                                    |                                                                                                    |                                                                                                    |                                                                                                    |                                                                                                    |                                                                                                    |
| des Fo             | ormat ausw                                                                                 | rählen:                                                                                                    |                                                                                                    |                                                                                                    |                                                                                                    |                                                                                                    |                                                                                                    |
| dard               |                                                                                            | Beispiel                                                                                                    |                                                                                                    |                                                                                                    |                                                                                                    |                                                                                                    |                                                                                                    |
| uuru               | ~                                                                                          | 01:00                                                                                                    |                                                                                                    |                                                                                                    |                                                                                                    |                                                                                                    |                                                                                                    |
| rung<br>haltur     | g                                                                                          | Typ:                                                                                                    |                                                                                                    |                                                                                                    |                                                                                                    |                                                                                                    |                                                                                                    |
| im<br>eit          | -                                                                                          | [hh]:mm                                                                                                    |                                                                                                    |                                                                                                    |                                                                                                    |                                                                                                    |                                                                                                    |
| ent                |                                                                                            | П.МММ                                                                                                    |                                                                                                    |                                                                                                    |                                                                                                    |                                                                                                    | ^                                                                                                    |
| h<br>enscha        | ft                                                                                         | MMM.JJ                                                                                                    | 1/PM                                                                                                    |                                                                                                    |                                                                                                    |                                                                                                    |                                                                                                    |
|                    |                                                                                            | h:mm:ss                                                                                                    | ÁM/PM                                                                                                    |                                                                                                    |                                                                                                    |                                                                                                    |                                                                                                    |
| derform<br>utzerde | nat<br>finiert                                                                             | hh:mm                                                                                                    |                                                                                                    |                                                                                                    |                                                                                                    |                                                                                                    |                                                                                                    |
| 1122100            | mierc                                                                                      | TT.MM.JJ                                                                                                    | s<br>JJ hh:mm                                                                                                    |                                                                                                    |                                                                                                    |                                                                                                    |                                                                                                    |
|                    |                                                                                            | mm:ss                                                                                                    |                                                                                                    |                                                                                                    |                                                                                                    |                                                                                                    |                                                                                                    |
|                    |                                                                                            | mm:ss,0                                                                                                    |                                                                                                    |                                                                                                    |                                                                                                    |                                                                                                    |                                                                                                    |
|                    |                                                                                            |                                                                                                    |                                                                                                    |                                                                                                    |                                                                                                    |                                                                                                    |                                                                                                    |
|                    | des Fc<br>porie:<br>dard<br>mung<br>mhaltun<br>m<br>seit<br>ent<br>h<br>senscha<br>derform | Inhalte einfü<br>Inhalte einfü<br>Zellen ginfü<br>Zellen ginfü<br>Zellen lösch<br>Inhalte lösch<br>Inhalte lösch<br>Schnellanaly<br>Filter<br>Şortieren<br>Callen format<br>Kommentar<br>Zellen format<br>des Format ausw<br>porie:<br>dard<br>rung<br>shaltung<br>im-<br>teit einft<br>teit einft<br>derformat<br>utzerdefiniert | Inhalte einfügen     Inhalte einfügen     Zellen ginfügen     Zellen löschen     Zellen löschen     Schnellanalyse     Filter     Sortieren     Schnellanalyse     Filter     Sortieren     Zellen formatieren  des Format auswählen: porie:     dard     Imhalte förmat auswählen: porie:     T.MMM MMM.JJ h:mm AM h:mm:ss th:mm h:mm:ss TT.MMM | Inhalte einfügen     Intelligente Suche     Zellen ginfügen     Zellen löschen     Zellen löschen     Schnellanalyse     Filter     Sortieren     Schnellanalyse     Filter     Zellen formatieren      des Format auswählen:     porie:     dard     mung     mhaltung     Im     TT.MMM     MMM.JJ     Imm AM/PM     hi:mm:ss AM/PM     hi:mm:ss | Inhalte einfügen   Intelligente Suche   Zellen ginfügen   Zellen löschen   Zellen löschen   Schnellanalyse   Filter   Sortieren   Sortieren | Inhalte einfügen         Intelligente Suche         Zellen ginfügen         Zellen löschen         Schnellanalyse         Filter         Sortieren         Sortieren         Sortieren         Sortieren         Sortieren         Sortieren         Sortieren         Sortieren         Sortieren         Sortieren         Sortieren         Sortieren         Beispiel         01:00         Typ:         Immentar einfügen         Die Zellen formatieren         Die Zellen formatieren | Inhalte einfügen   Intelligente Suche   Zellen ginfügen   Zellen löschen   Inhalte löschen   Schnellanalyse   Filter   Sortieren   Sortieren |

7. Auf ganze Spalte kopieren (wie bei Namen)

# Pivot Tabelle einfügen

| 1. | Pivot erstellen |  |
|----|-----------------|--|
|    |                 |  |

| Datei          | Start                 | Einfügen                  | Seitenlay              | out F      |
|----------------|-----------------------|---------------------------|------------------------|------------|
| Ş              | <b>.</b>              |                           |                        |            |
| PivotTable     | Empfohle<br>PivotTabl | ne Tabelle<br>es          | Bilder Onlir           | negrafiken |
|                | Tabellen              |                           |                        | IIIu       |
| A1             | -                     | : ×                       | $\checkmark f_x$       | stande     |
|                | A                     | В                         | С                      | 0          |
| 1 stand        | lesbuch io            | d_mitglieds               | vornamo                |            |
| 2              | 134                   | 373237                    |                        |            |
| 3              | 174<br>skeitsbericht  | 460578<br>Tabelle auswähl | en                     |            |
| PivotTable ers | tellen                |                           | ?                      | ×          |
| Wählen Sie die | e zu analysieren      | den Daten aus.            |                        | 1          |
| Tabelle or     | der Bereich aug       | wählen                    |                        | 1          |
| Tabell         | e/Bereich: tae        | tigkeitsberichte_mi       | tglieder!\$A\$1:\$L\$8 | 06 🔣 1     |
| O Externe D    | atenquelle verv       | venden                    |                        | 1          |
| Verb           |                       | nien                      |                        | 1          |
| Verbin         | ndungsname:           |                           | andan                  | 1          |
| Lagan Sia fart | wo der DivotTal       | ble Bericht platzier      | twarden coll           | 1          |
| Neues Art      | wo der Priotra        | bie-benchi platzien       | werden son.            | 1          |
| O Vorhands     | nes Arbeitsblat       | t                         |                        | 1          |
| Quelle         | e                     |                           |                        | 1          |
| Wählen Sie, ob | Sie mehrere Ta        | bellen analysieren        | möchten.               | - 1        |
| Dem Date       | nmodell diese l       | Daten hinzufügen          |                        | 1          |
|                |                       |                           | OK Abbr                | echen 1    |
| Pivot Tabelle  | wurde erzeuw          | nt (als eigenes E         | vcal Arhaitshlatt      | )          |

| Pivot Tabelle wurde erzeugt                                                                                                    | (als eigenes Excel Arbeitsblatt) |
|----------------------------------------------------------------------------------------------------|----------------------------------|
| Tabelle1                                                                                                    | taetigkeitsberichte_mitglieder   |
| PivotTable-Felder • ×<br>to des Beiot aufzunknende Felder •                                                                                                    | •                                |
| Inclusion Desenverse<br>Inclusion Desenverse<br>Versteren<br>Desenverse<br>Versteren<br>Desenverse<br>Desenverse |                                  |
| Pelder zwischen den Benichen zehen und<br>ablegen<br>T FLTD: EI SPALTDN                                                                                                    |                                  |
|                                                                                                    |                                  |
| T ZDLEN X WENTE                                                                                                    |                                  |
|                                                                                                    |                                  |

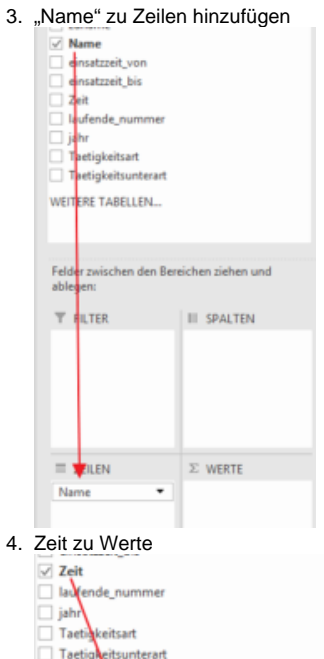

| <ul> <li>Taetigkeitsart</li> <li>Taetigkeitsunterart</li> </ul> |                   |
|-----------------------------------------------------------------|-------------------|
| WEITERE TABELLEN                                                |                   |
|                                                                 |                   |
|                                                                 |                   |
| ablegen:                                                        | tichen ziehen und |
| T FILTER                                                        | III SPALTEN       |
|                                                                 |                   |
|                                                                 | <b>\</b>          |
|                                                                 | $\land$           |
|                                                                 | $\mathbf{A}$      |
| -                                                               |                   |
| ZEILEN                                                          | 2: WERTE          |
| Name 💌                                                          | Anzahl von Zeit 🔹 |
|                                                                 |                   |
|                                                                 |                   |

5. Wertfeldeinstellungen öffnen

| Zoilophoschriftungen z Anzo                                                                                                    | hluon = ti                             |   |
|----------------------------------------------------------------------------------------------------|----------------------------------------|---|
|                                                                                                    | E Kopieren                             | F |
| and an other states of the state of the state of the stat | Zellen <u>f</u> ormatieren             | F |
|                                                                                                    | Zahlenforma <u>t</u>                   |   |
|                                                                                                    | Aktualisieren                          |   |
|                                                                                                    | S <u>o</u> rtieren ▶                   | - |
|                                                                                                    | 🗙 "Anzahl von Zeit" entfe <u>r</u> nen | ┢ |
|                                                                                                    | Werte zusa <u>m</u> menfassen nach 🕨   |   |
|                                                                                                    | Werte <u>a</u> nzeigen als             | L |
| The Second                                                                                                    | Wertfeldei <u>n</u> stellungen         | - |
| the second                                                                                                    | PivotTable-Optionen                    |   |
| Contraction and                                                                                                    | Fel <u>d</u> liste ausblenden          |   |
|                                                                                                    | 32                                     |   |

#### 6. "Anzahl" auf "Summe" ändern

|                                                                                                    |                                                                                                    |                                                                                                    |                                                                                               | -                                     |                                                   |                                                                                    |                                 |                                               |  |
|----------------------------------------------------------------------------------------------------|----------------------------------------------------------------------------------------------------|----------------------------------------------------------------------------------------------------|-----------------------------------------------------------------------------------------------|---------------------------------------|---------------------------------------------------|------------------------------------------------------------------------------------|---------------------------------|-----------------------------------------------|--|
| Wertfeldeinstellungen                                                                                                    |                                                                                                    |                                                                                                    |                                                                                               | ?                                     | ×                                                 |                                                                                    |                                 |                                               |  |
| Quellenname: Zeit                                                                                                    |                                                                                                    |                                                                                                    |                                                                                               |                                       |                                                   |                                                                                    |                                 |                                               |  |
| <u>B</u> enutzerdefinierter Nam                                                                                                    | ie: Summ                                                                                                    | e von Zeit                                                                                           |                                                                                               |                                       |                                                   |                                                                                    |                                 |                                               |  |
| Werte zusammenfasse                                                                                                    | n nach                                                                                                    | Verte anzeig                                                                                         | en als                                                                                        |                                       |                                                   |                                                                                    |                                 |                                               |  |
| Wertfeld zusammenfa                                                                                                    | scen nach                                                                                                    |                                                                                                    |                                                                                               |                                       |                                                   |                                                                                    |                                 |                                               |  |
| Wertfeld zu <u>s</u> ammenfa<br>Wählen Sie den Berech<br>der Daten aus dem aus<br>Summe<br>Anzahl<br>Mittelwert<br>Maximum<br>Minimum<br>Produkt<br>Zahle <u>n</u> format             | ssen nach<br>nnungstyp<br>sgewählter                                                                                                    | aus, den Sie<br>n Feld verwe                                                                         | für die Z<br>nden möd                                                                         | usammen<br>hten.                      | fassung<br>bbrechen                               |                                                                                    |                                 |                                               |  |
| Zahlenformat öffnen - F<br>Buchhaltung<br>Datum<br>Uhrzeit<br>Prozent<br>Bruch<br>Wissenschaft<br>Text<br>Sonderformat<br>Benutzerdefiniert                                           | Formatieru<br><u>Typ</u> :<br>[hh]<br>Star<br>0<br>0,00<br>##<br>##<br>##<br>##                                                                                                    | imm<br>ndard<br>#0<br>#0,00<br>#0;-# ##0<br>#0;[Rot]-# #<br>#0,00:-# ##                              | ##0<br>#0,00                                                                                  | er Zeit                               |                                                   |                                                                                    |                                 |                                               |  |
|                                                                                                    |                                                                                                    | HO 00.00 - 11                                                                                        |                                                                                               | <b>^</b>                              |                                                   |                                                                                    |                                 |                                               |  |
| Sortierung noch durchf<br>Datei Start Einfügen<br>Aus Access<br>Aus dem Web<br>Aus anderen V<br>Ouellen - V<br>Externe Daten abrufen                                                  | ühren<br>Seitenlayout<br>Infrandene<br>Infrandene                                                                                                    | Formeln<br>Formeln<br>Reue<br>Abfrage - Co Zule<br>Abrufen un                                        | -# ##0 0<br>Daten Üb<br>agen anzeigen<br>Tabelle<br>tzt verwendet<br>d transformien           | n<br>erprüfen<br>n<br>e Quellen<br>a  | Ansicht An                                        | alysieren E<br>Verbindungen<br>Eigenschaften<br>Verknüpfunge<br>erbindungen        | ntwurf 🛛 🖓<br>n bearbeiten      | Was möchten S<br>2↓ ZAZ<br>Z↓ Sortieren<br>So |  |
| Sortierung noch durchf<br>Datei Start Einfügen<br>Aus Access<br>Aus dem Web<br>Aus Text Quellen V<br>Externe Daten abrufen<br>B4 TIN X V                                              | image: state of the state of the state o | Formeln<br>Formeln<br>Reue<br>Abfrage ~ C Zule<br>Abrufen un<br>01.1900 12:15:0                      | -# ## 0 0<br>Daten Üb<br>agen anzeiger<br>Tabelle<br>tzt verwendet<br>d transformier<br>0     | ∩<br>erprüfen<br>n<br>e Quellen<br>en | Ansicht An<br>Alle<br>ktualisieren V              | alysieren E<br>I Verbindungen<br>Eigenschaften<br>I, Verknüpfunge<br>erbindungen   | <b>ntwurf ♀</b><br>n bearbeiten | Was möchten S<br>Â↓ XA<br>X↓ Sortieren<br>So  |  |
| Sortierung noch durchf<br>Datei Start Einfügen<br>Aus Access<br>Aus dem Web<br>Aus anderen V<br>Externe Daten abrufen<br>B4 I I X V                                                   | #       Whren       Seitenlayout       Image: Seitenlayout       Image: Seitenlayout       Imag                                                                                                    | #0 000 IR of I<br>Formeln Abfr<br>Neue Aus<br>Abfrage - C Zule<br>Abrufen un<br>01.1900 12:15:0<br>C | -# ##0 0<br>Daten Üb<br>agen anzeiger<br>Tabelle<br>tzt verwendet<br>d transformier<br>0<br>D | C<br>erprüfen<br>e Quellen<br>en<br>E | Ansicht An<br>Alle<br>Alle<br>ktualisieren v<br>V | alysieren E<br>I Verbindungen<br>Eigenschaften<br>Ureknüpfungee<br>erbindungen     | ntwurf 🛛 🖓<br>n bearbeiten<br>H | Was möchten S<br>⊉↓ X 2<br>X↓ Sortieren<br>So |  |
| Sortierung noch durchf<br>Datei Start Einfügen<br>Aus Access<br>Aus dem Web Aus anderen W<br>Externe Daten abrufen<br>B4 I I Zeilenbeschriftungen I Su<br>2 Zeilenbeschriftungen I Su | #         #           Ühren         Seitenlayout           Seitenlayout         Image: Comparison of the seitenlayout           fr         14.           B         348:1           326:0         348:1           326:0         316:4           253:3         223:1           222:4         215:0           201-3         201-3                                                                                                    | #0 000 IR of I                                                                                       |                                                                                               | C exprüfen a en E                     | Ansicht An<br>Alle<br>Alle<br>Vi                  | alysieren E<br>I Verbindungen<br>Eigenschaften<br>Verknüpfunge<br>erbindungen<br>G | ntwurf Q<br>h bearbeiten<br>H   | Was mochten S<br>2↓ X 2<br>X↓ Sortieren<br>So |  |

| r hinzufügen<br>Jahr                                                                                                    |               |                   |                    |   |
|----------------------------------------------------------------------------------------------------|---------------|-------------------|--------------------|---|
| ✓ Taetigkeitsart                                                                                                    |               |                   |                    |   |
| ✓ Taetigkeitsunterart                                                                                                    |               |                   |                    |   |
| WEITERE TABELLEN                                                                                                    |               |                   |                    |   |
| Felder zwischen den Bereichen zie<br>ablegen                                                                                                    | hen und       |                   |                    |   |
| T FILTR III SPAI                                                                                                    | LTEN          |                   |                    |   |
| Taetigkeitsart ▼<br>Taetigkeitsunter ▼                                                                                                    |               |                   |                    |   |
|                                                                                                    |               |                   | _                  | _ |
| The set is a loss of the second                                                                                                    |               | (Alle)            | -                  | 1 |
| Taetigkeitsart                                                                                                    |               |                   |                    | - |
| Taetigkeitsart<br>Taetigkeitsuntera                                                                                                    | art           | (Alle)            | -                  |   |
| Taetigkeitsart<br>Taetigkeitsuntera                                                                                                    | art           | (Alle)            | -                  |   |
| Taetigkeitsart<br>Taetigkeitsuntera                                                                                                    | art           | (Alle)            | v Zait             |   |
| Taetigkeitsart<br>Taetigkeitsuntera<br>Zeilenbeschriftu                                                                                                    | art<br>ngen 斗 | (Alle)<br>Summe v | on Zeit            |   |
| Taetigkeitsart<br>Taetigkeitsuntera<br>Zeilenbeschriftu                                                                                                    | art<br>ngen ↓ | (Alle)<br>Summe v | on Zeit<br>348:15  |   |
| Taetigkeitsart<br>Taetigkeitsuntera<br>Zeilenbeschriftun<br>sonstige Feuerwehrtätigkeiter<br>(Alle)                                                                                                    | ngen 斗        | (Alle)<br>Summe v | on Zeit<br>348:15  |   |
| Taetigkeitsart<br>Taetigkeitsuntera<br>Zeilenbeschriftur<br>sonstige Feuerwehrtätigkeiter<br>(Alle)<br>Suchen<br>■ (Alle)<br>■ Ausbildung<br>■ EDV<br>■ Fahrzeug- und Gerätedienst/Fahr<br>■ Fahrzeug- und Gerätedienst/Zeug<br>■ Feuerwehrfest<br>■ FHaus neu - Vorbereitungs-/Ba<br>■ FJ eigene Veranstaltungen                                                                                                    | ngen +        | (Alle)<br>Summe v | on Zeit<br>348:15  |   |
| Taetigkeitsart<br>Taetigkeitsuntera<br>Zeilenbeschriftun<br>sonstige Feuerwehrtätigkeiter<br>(Alle)<br>Suchen<br>(Alle)<br>Suchen<br>(Alle)<br>(Alle)<br>( | ngen 斗        | (Alle)<br>Summe v | on Zeit<br>348:15  |   |
| Taetigkeitsart<br>Taetigkeitsuntera<br>Zeilenbeschriftur<br>sonstige Feuerwehrtätigkeiter<br>(Alle)<br>Suchen<br>(Alle)<br>Suchen<br>(Alle)<br>(Alle)<br>( | art           | (Alle)<br>Summe v | von Zeit<br>348:15 |   |
| Taetigkeitsart<br>Taetigkeitsuntera<br>Zeilenbeschriftun<br>sonstige Feuerwehrtätigkeiter<br>(Alle)<br>Suchen<br>(Alle)<br>Suchen<br>(Alle)<br>(Alle)<br>( | ent           | (Alle)<br>Summe v | von Zeit<br>348:15 |   |

#### 10. Fertig

| Taetigkeitsart                                                                                                    | sonstige Feuerwehrtätigkeiten | 2    |
|----------------------------------------------------------------------------------------------------|-------------------------------|------|
| Taetigkeitsunterart                                                                                                    | (Mehrere Elemente)            | 2    |
|                                                                                                    |                               |      |
| Zeilenbeschriftungen                                                                                                    | Summe von Zeit                |      |
| the strength                                                                                                    | 266                           | 42   |
| the second second                                                                                                    | 237                           | э    |
| Concept And in the                                                                                                    | 194                           | 3    |
| Conceptual Second                                                                                                    | 193                           | at t |
| The second second                                                                                                    | 169                           | 3    |
| and the second second                                                                                                    | 161                           | :0   |
| the second second                                                                                                    | 161                           | 3    |
| ingelight des interests                                                                                                    | 160                           | 4    |
| the second second second second second second second second second second second second second second second s                                                                                                    | 158                           | A    |
| And a second second                                                                                                    | 144                           | 42   |
| the second second                                                                                                    | 117                           | 3    |
| of the local second                                                                                                    | 110                           | 4    |
|                                                                                                    | 108                           | 3    |
|                                                                                                    | 106                           | 41   |
| and the second second                                                                                                    | 100                           | a    |
| International International In | 84                            | :0   |
| the second second                                                                                                    | 84                            | ø    |
| William and and                                                                                                    | 57                            | 0    |
| With the Party of the Party of  | 54                            | 42   |
| and the second second                                                                                                    | 44                            | .0   |
|                                                                                                    | 42                            | at t |
| the second second                                                                                                    | 28                            | 0    |
| the second second                                                                                                    | 28                            | 0    |
| Real Property lines                                                                                                    | 14                            | :0   |
| A second second second                                                                                                    | 13                            | :0   |
| NAME OF TAXABLE PARTY.                                                                                                    | 13                            | 0    |
|                                                                                                    | 13                            | 0    |
| and the second second                                                                                                    | 13                            | :0   |
| And and a state of the local division of the local division of the | 13                            | :0   |
| The states of                                                                                                    | 13                            | .0   |
| and the second second                                                                                                    | 06                            | .0   |
| Gesamtergebnis                                                                                                    | 2909                          | a,   |